## How to Update the Customer's Email

## Update the email on file in the web store account

## Login to Existing Web Store Account

- Log into your account using the email address which was used to create the account during registration.
- If you need to reset the password, click Reset Password. Check your email account's Spam or Junk file if you do not receive a link, or contact your school representative. They will work with our Support Team to ensure you receive a link from the web store.
- Once you are logged in, select <u>My Account</u> from the top navigation bar.

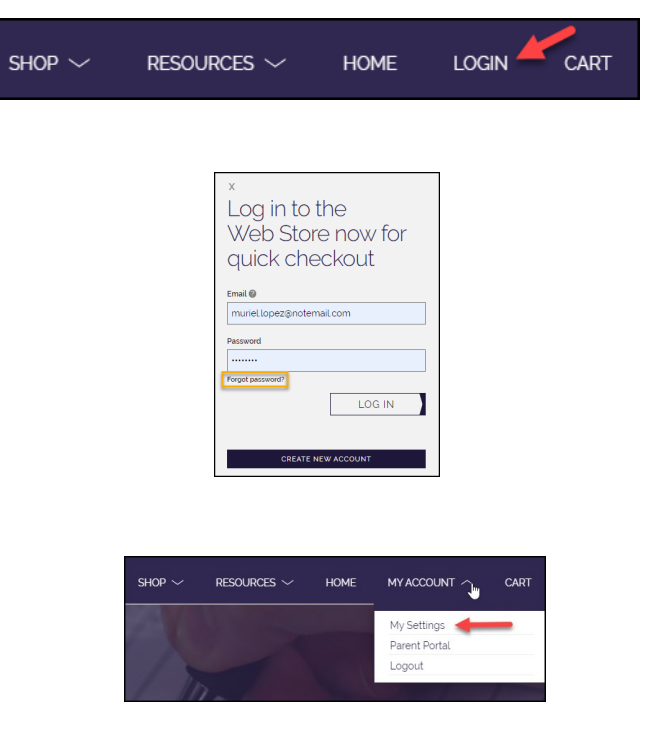

|                       | ACCOUNT                                                            |
|-----------------------|--------------------------------------------------------------------|
| 123  <br>Bloc<br>Unit | Maple Avenue<br>mington, MN 55496<br>ed States<br>ez@fauxemail.com |
| Edit<br>Char          | ng <u>e Password</u>                                               |
|                       | LOGOUT                                                             |

| 7 |
|---|
|   |
|   |
|   |
|   |
| _ |
|   |
|   |
| * |
| _ |
|   |
|   |
|   |
| _ |
|   |
|   |

- Change the Email On File
  - Click on <u>Edit</u>.

- Enter the new email address in the **Email** field.
- Select <u>Update</u>.
- Logout once finished.